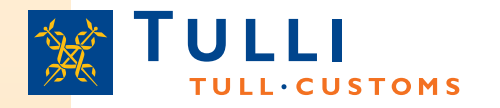

# Summarisk införseldeklaration i Webb-AREX

Vägtrafik 19.11.2010

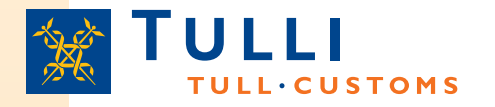

# Hur ansluta till Webb-AREX?

- På Tullens webbplats (<u>www.tulli.fi</u>) finns en länk till Tullens webbtjänster
- Du kommer till sidan över Tullens webbtjänster genom att klicka på Företag > Elektroniska tjänster > Internettjänster

|                                                                         | S<br>Suomen tulli ►                                                                                     | Yhteystiedot ja palaute  •                                                                                                    |                                                                               |                                                         |                    |
|-------------------------------------------------------------------------|----------------------------------------------------------------------------------------------------|----------------------------------------------------------------------------------------------------|-------------------------------------------------------------------------------|---------------------------------------------------------|--------------------|
| Asiakkaana Tullissa                                                     | Tuonti                                                                                                  | Vienti                                                                                                    | Muut tullimenettelyt                                                          | Verotus                                                 | Sähköinen asiointi |
| Sähköinen asiointi                                                      | Yrityksille > Sä<br>Internet-<br>Tullin Internet-<br>katseluun tai v<br>edeilyttää, että<br>Tullii-ilmo | ihköinen asiointi > Internet-asioin<br>-asiointti<br>asiointtpalveluita voi käyttää erilai<br>varsinaiseen tulli-ilmoittamiseen.<br>I käyttäjällä on tietokone ja Interne<br>Dittaminen | i<br>sten Tullin kokoamien tietojen<br>nternet-pohjainen asiointi<br>-yhteys. | i Uusia nettip<br>>> AREX<br>>> EMCS<br>>> Ilettivienti | alveluita          |
| <ul> <li>Tietojärjestelmähankkeet</li> <li>EU:n eTulli-hanke</li> </ul> | limoituksen                                                                                             | täyttäminen nettilomakkeella                                                                                                    | Tiedoston lähettäminen                                                        | Tulliin                                                 |                    |
| <ul> <li>Asiakasneuvontatilaisuudet</li> </ul>                          | AREX (saap                                                                                              | umisen ja poistumisen ilmoituks                                                                                                    | et)                                                                           |                                                         |                    |
| <ul> <li>Tiedotteet</li> <li>Sähköisten keskusten palvelut</li> </ul>   | EMCS (valm                                                                                              | nisteverottomien tuotteiden siirrot)                                                                                                    |                                                                               |                                                         |                    |
|                                                                         | Nettivienti (v                                                                                          | ienti-ilmoitus)                                                                                                    |                                                                               |                                                         |                    |
| Yhteystiedot                                                            | Nettipassitu                                                                                            | is (passitusilmoitus)                                                                                                    |                                                                               |                                                         |                    |
| EMCS-järjestelmä puh. 020 690                                           | Intrastat-tila                                                                                          | stoilmoittaminen (ItellaTYVI-palve                                                                                                    | u) Intrastat-tilastoilmoitus a                                                | scii- tai csv-tiedostona                                |                    |
| 609 ma - pe 9 - 15<br>Nettivienti puh. 020 690 629 ma -                 | PortNet (alu                                                                                            | sselvitys)                                                                                                    |                                                                               |                                                         |                    |

• Den summariska införseldeklarationen upprättas i AREXtjänsten (införsel- och utförseldeklarationer)

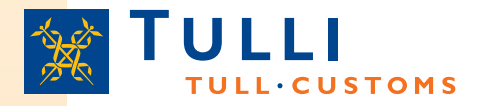

# Webb-AREX startsida

- På Webb-AREX startsida finns bl.a.:
  - Allmän information om tjänsten
  - En länk till användaranvisningar som inbegriper bl.a.
    - Aktuella frågor och svar (FAQ)
    - Användaranvisningar och användarvillkor
    - Anvisningar gällande anskaffande av Katso-kod
    - Exempel på godtagbara varubeskrivningar i summariska deklarationer
  - En länk till EU:s TARIC-söksystem (utredning av varubeskrivning)
  - Systemmeddelanden (t.ex. uppgifter om driftavbrott)
  - Uppgifter om telefontjänsten (AREX: 020 690 629 (mån-fre 8:00-18:00))
  - Val av språk för användargränssnittet (finska, svenska eller engelska)
  - Länken Inloggning med Katso-kod
    - Utan Katso-koder kan man endast upprätta summariska införseldeklarationer för varor som anländer i vägtrafik
- För Katso-identifierade AREX-webbdeklaranter visas först uppgifterna om företaget som kopplats till KATSO-koden ifråga, och först därefter:
  - Fliken Sökning
  - Fliken Typ av deklaration
  - Fliken Utkast

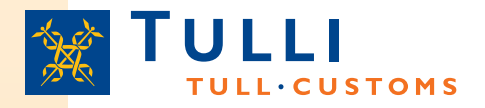

## **Deklarationstyper i Webb-AREX**

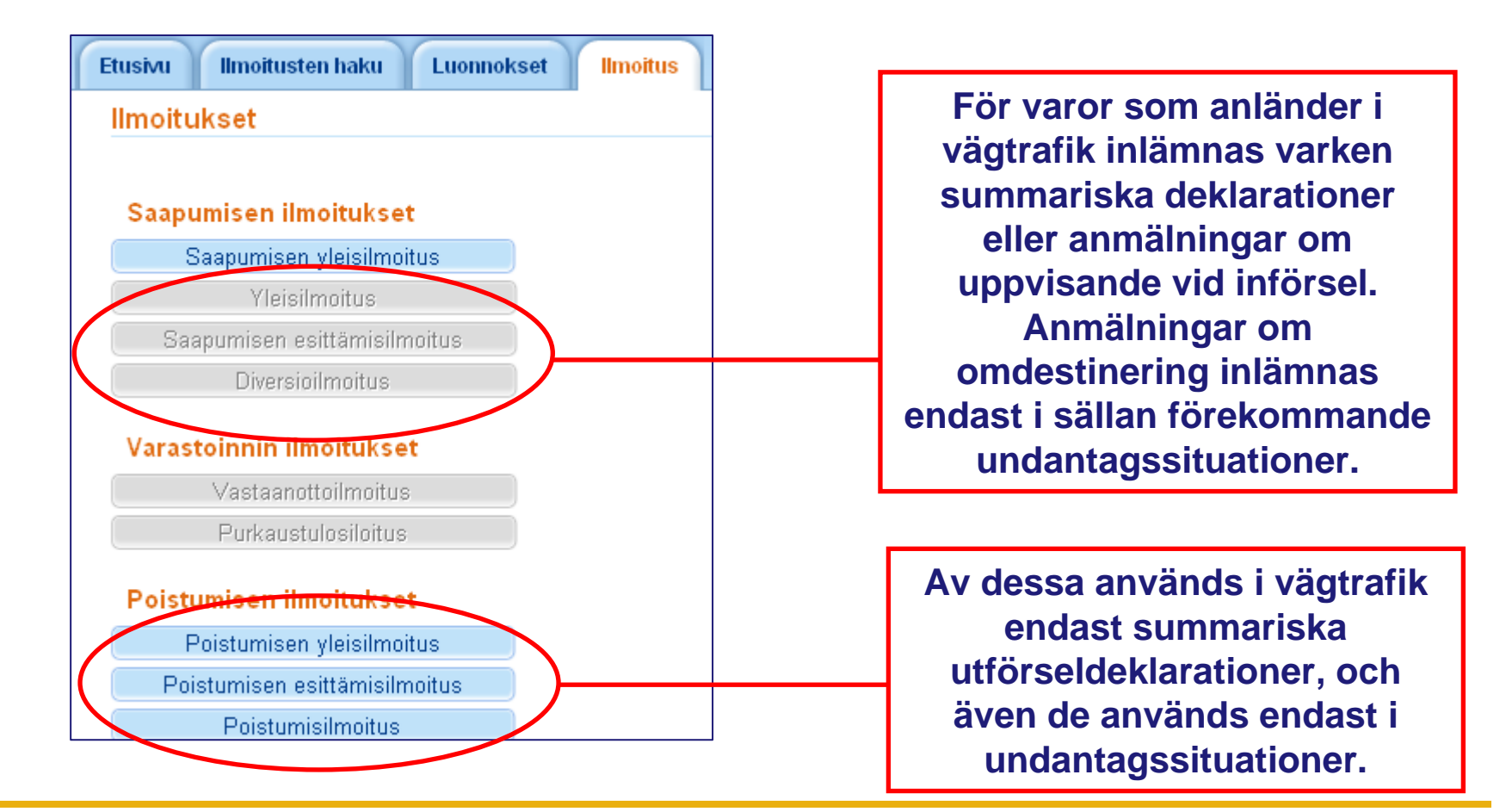

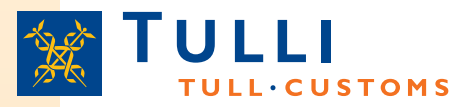

## AREX, summarisk införseldeklaration: Grunduppgifter 1/2

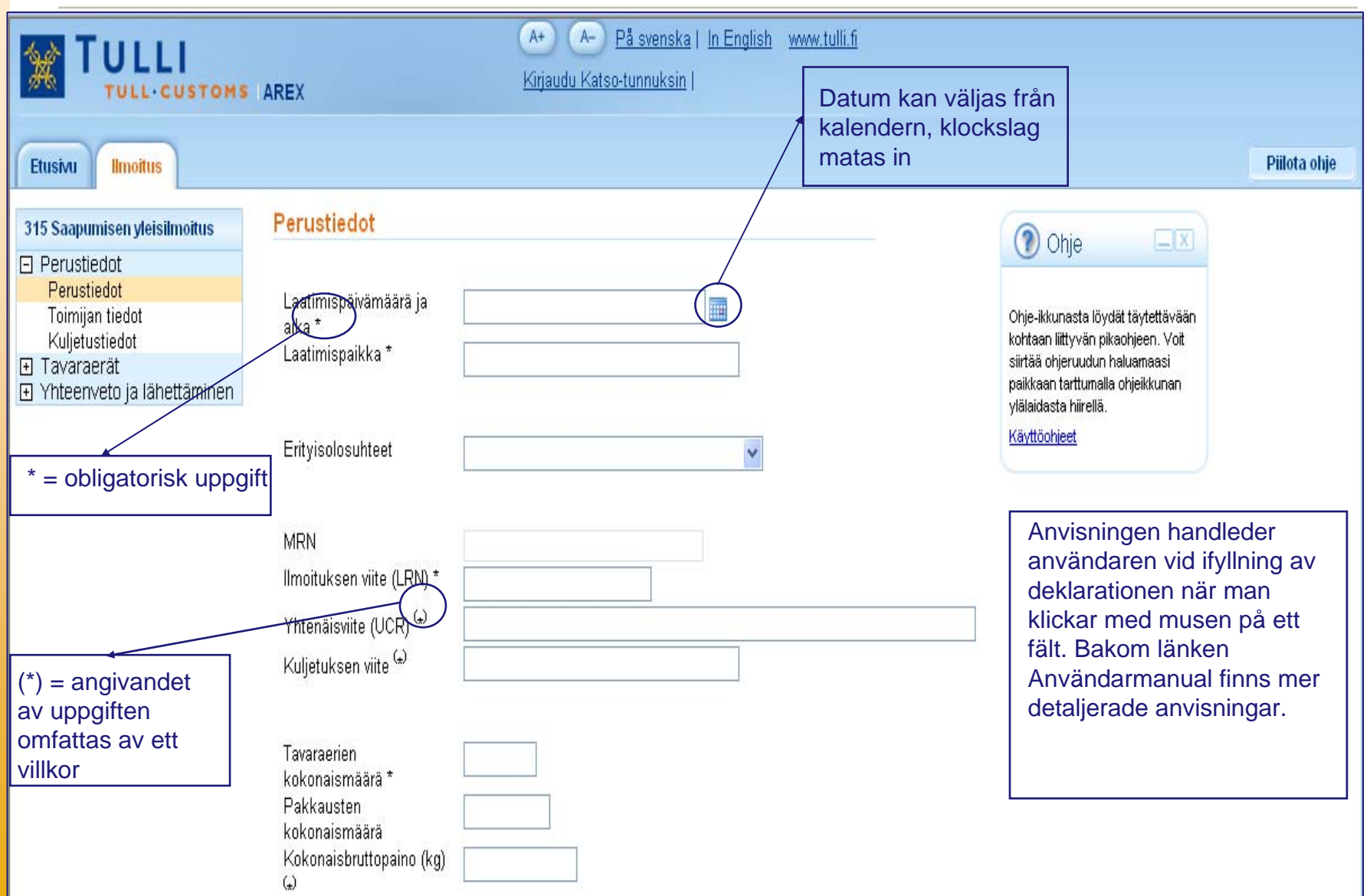

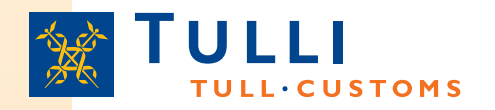

- Särskilda omständigheter: lämnas tomt
  - Kod C har reserverats för vägtransporter, men detta saknar för närvarande betydelse
  - Om såväl transportfirman, deklaranten som mottagaren har erhållit AEO- status kan man här ange kod E (inte någon betydande praktisk inverkan)
- MRN: om en Katso-identifierad användare korrigerar en deklaration som denne inlämnat tidigare så visas det MRN som tilldelats deklarationen här
- LRN (Local Reference Number): Deklarantens eller ombudets referensnummer som specificerar deklarationen; kan t.ex. vara ett löpande nummer för aktörens egna deklarationer eller en annan referens som specificerar deklarationen, t.ex. fraktsedelns nummer
- Unikt referensnummer (UCR): Lämnas tomt om inte ett av Världstullorganisationen WCO rekommenderat UCR-referensnummer har genererats för transporten enligt en viss standard (i dessa fall ska fraktsedelns nummer alltid anges i fältet Bifogade handlingar på sidan Varuposter)
- Transportens referensnummer: Anges inte i vägtrafik (i järnvägstrafik anges tågnummer och i flygtrafik flygnummer)
- Totalt antal varuposter: Antal varuposter anges, dvs. i praktiken antalet Varupostflikar som ifylls
- Transportsätt vid gränsen: 3 = vägtransport
- Totalt antal förpackningar: Totalantalet förpackningar fås genom att räkna ihop de antal förpackningar och styckeantal som angetts för varuposterna
- Total bruttovikt: anges antingen på deklarationsnivå i detta fält eller på varupostnivå i Varupost-flikarna.

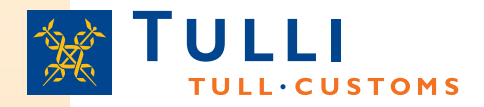

# AREX, summarisk införseldeklaration:

### Grunduppgifter 2/2

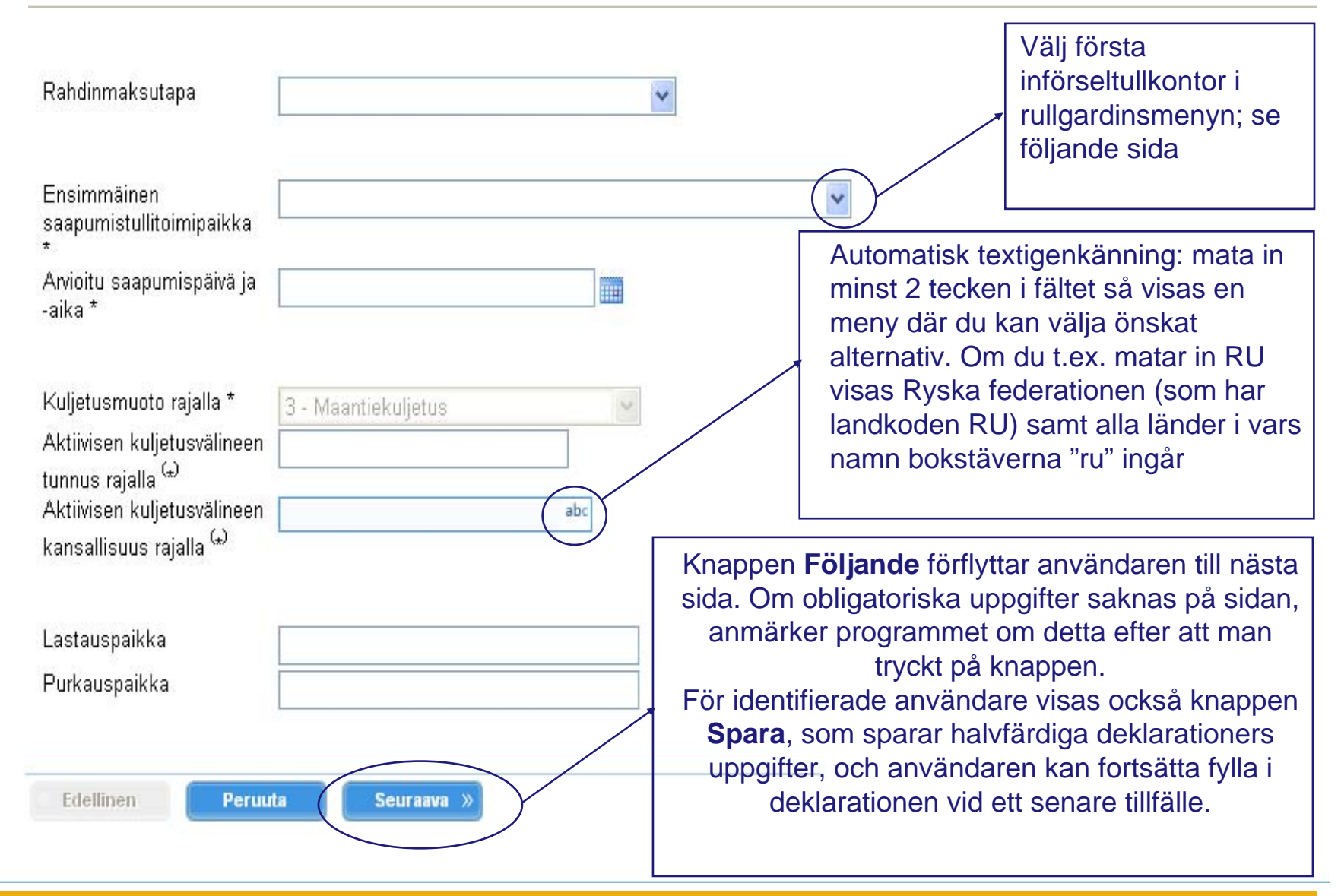

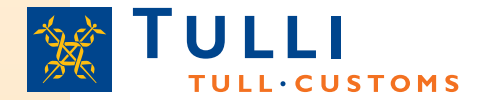

## AREX, summarisk införseldeklaration: Grunduppgifter 2/2

Etusivu Ilmoitus

| 315 Saapumisen yleisilmoitus | Perustiedot                 |                                                       |   | Obie IX                              |
|------------------------------|-----------------------------|-------------------------------------------------------|---|--------------------------------------|
| Perustiedot                  |                             |                                                       |   | Olije                                |
| Perustiedot                  | Lootimicobiusmaara io       | EI001602 Heleinki Kataianekka K7                      |   |                                      |
| Toimijan tiedot              | Laatimispaivamaara ja       | FIO01002 - Helsinki Katajanokka Kr                    |   | Ilmoita ensimmäinen                  |
| Kuljetustiedot               |                             | FID01002 - Helsinki Lansisatama Lo                    |   | saapunistoimipaikka yhteisön         |
| ∃ Taváraerát                 | Laatimispaikka "            | FI005001 - Helsinki Vuosaan Vo                        |   | alueella. Vaitse koodi               |
| Yhteenveto ja lähettäminen   |                             | FI015300 - Heisinki-Vantaa Lentotulli                 |   | alasvetovalikosta. Tullin            |
|                              |                             | FI015301 - Vantaa Postitulii                          |   | koodiuettelossa 0129 on mainttu      |
|                              | Eritvicoloculteat           | FIDT5302 - Matkustajatulii                            |   | valvova tuitoimipaikka koodeinee     |
|                              | Entyisolosunteet            | FIU/9000 - Lovisa tuli                                |   | maarajan viitvsnakolle, joissa ei    |
|                              |                             | FI109000 - Hanko Porttirakennus                       |   | ole tulitoimipaikkaa. Nämä satama    |
|                              |                             | FI109001 - Hanko Vapaasatama                          |   | lentokentät ja maarajanylityspaika   |
|                              | MRN                         | FI201000 - Turku tulli                                |   | löytyvät sarakkeesta "Mukaan         |
|                              | Il maitul and site // DND * | FI2U1UU3 - Turku tulli, ajoneuvoselvitys              |   | lukien" ko. tulitoimipaikan kohdaita |
|                              | limoituksen viite (LRN)     | FI203600 - Turku tulli, Lentotulli                    |   | Jos saapuva liikenteen kuljetus      |
|                              | Vistonaicarita (LICP) (a)   | FI221001 - Maarianhamina Länsisatama Vikingterminaali |   | tulee maahan tällaisen sataman,      |
|                              | Thenaisvite (OCR)           | FI222700 - Eckerő tulli                               |   | ientokentan tai                      |
|                              | Kuljetuksen viite 💮         | FI226300 - Längnäsin tulli                            |   | ilmoituksella antaa                  |
|                              | •                           | FI261000 - Rauma tulli                                |   | saapunispaikkana ko, valvova         |
|                              |                             | FI288600 - Pori tulli                                 |   | tuliitoimipaikka ja purkauspaikkana  |
|                              | Teuropeien                  | FI339000 - Tampereen tulli                            | - | ko. satama, lentokenttä tai          |
|                              |                             | FI403200 - Jyväskylä tulli                            |   | maarajanylityspaikka.                |
|                              | Rokonalsmaara               | FI452000 - Kouvola tulli                              |   | Käyttöphjeet                         |
|                              | Pakkausten                  | FI482000 - Kotka Hietanen                             |   |                                      |
|                              | kokonaismaara               | FI483100 - Kotka tulli                                |   |                                      |
|                              | Kokonaisbruttopaino (kg)    | FI494600 - Hamina tulli                               |   |                                      |
|                              | (a)                         | FI499300 - Vaalimaa tulli                             |   |                                      |
|                              |                             | FI534200 - Lappeenranta tulli                         |   |                                      |
|                              |                             | FI542300 - Nuijamaa tulli                             |   |                                      |
|                              | Rahdinmaksutana             | FI542700 - Vainikkala tulli                           |   |                                      |
|                              |                             | FI556100 - Imatra tulli                               |   |                                      |
|                              |                             | FI642600 - Kaskinen tulli                             |   |                                      |
|                              |                             | FI651700 - Vaasa tulli                                | ~ |                                      |
|                              | Ensimmäinen                 | FI001400 - Helsinki Eteläsatama M4                    | ~ |                                      |
|                              | saapumistullitoimipaikka    |                                                       |   |                                      |

٠

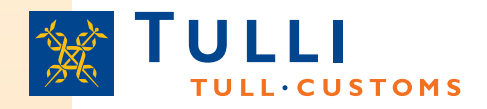

- Betalningssätt för frakt: anges med en kod; måste anges om det är känt
  - Exempel: Z = inte förhandsbetalat
- Transportsätt vid gränsen: om deklarationen upprättas av en oidentifierad webbdeklarant ger systemet inte andra alternativ än vägtransport
- Aktiva transportmedlets identitet och nationalitet vid gränsen: Fastän det verkar som om dessa uppgifter inte är obligatoriska (de kan också anges på varupostnivå), är det i vägtrafik obligatoriskt att ange dem på deklarationsnivå, på sidan Grunduppgifter
  - Dragbilens och släpvagnens registernummer och nationalitet anges
- Lastningsplats och lossningsplats: Får bestå av högst 35 tecken. Först anges landkoden (t.ex. RU, FI), sedan namnet på lastnings-/lossningsplatsen på så detaljerad nivå som möjligt (gatuadress rekommenderas)
  - Till exempel: FI Teollisuuskatu 1111 Villmanstrand
  - Lastnings- och lossningsplatsen avser just den transporten för vilken deklarationen upprättas
  - Om olika varuposter har olika lastnings- och lossningsplatser, ska dessa uppgifter anges på varupostnivå i Varupost-flikarna och inte på deklarationsnivå på sidan Grunduppgifter

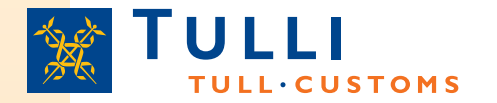

Ilmoitus

## AREX, summarisk införseldeklaration: Uppgifter om aktör

**Etusivu** 

| - |    |    |    |   |    |    |   |
|---|----|----|----|---|----|----|---|
| T | oi | mi | ia | n | ti | AC | o |

| 315 Saapumisen yleisilmoitus                                                                                                    | Toimijan tiedot                                                                                                    |                                                                                                    |
|----------------------------------------------------------------------------------------------------|----------------------------------------------------------------------------------------------------|----------------------------------------------------------------------------------------------------|
| <ul> <li>Perustiedot         <ul> <li>Perustiedot</li> <li>Toimijan tiedot</li> <li>Kuljetustiedot</li> </ul> </li> <li>Tavaraerät         <ul> <li>Yhteenveto ja lähettäminen</li> </ul> </li> <li>Det är alltid         obligatoriskt att ange         deklarant, avsändare         och mottagare;         övriga uppgifter         omfattas av villkor</li> </ul> | Ilmoituksen yhdyshenkilö Piilota   Nimi *   Puhelinnumero *   Sähköpostiosoite     Ilmoittaja Piilota   Maa/TIN/jatko-osa   Nimi   Nimi   Nimen lisäosa   Katuosoite | Deklarant,<br>transportfirma och<br>ombud kan endast<br>anges i<br>grunduppgifterna.<br>Avsändare, mottagare<br>och part som ska<br>underrättas anges i<br>Varupost-flikarna om<br>olika aktörer är<br>involverade i olika<br>varor |
| Det räcker att EORI-<br>nummer anges.<br>Övriga uppgifter<br>visas sedan efter att<br>deklarationen har<br>skickats och EORI-<br>numret har<br>identifierats                                                                                                    | Postinumero<br>Postitoimipaikka<br>Maa abc<br>Kuljetusliilee Näytä<br>Edustaja Näytä<br>Lähettäjä Näytä                                                              | Deklaranten,<br>transportfirman och<br>ombudet ska ha<br>EORI-nummer                                                                                                    |
|                                                                                                    | Vastaanotaja Näytä<br>Tiedoksisaala Näytä<br><b>« Edellinen Peruuta Seuraava »</b>                                                                                   | Klicka på "Visa" för<br>att visa fälten för<br>övriga aktörer                                                                                                    |

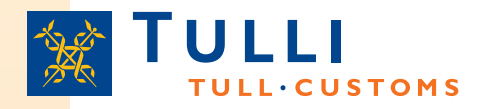

- Land/TIN/tilläggsdel: I detta fält ska EORI-numret anges om aktören har ett sådant
  - Det är alltid obligatoriskt att ange EORI-numret för den som lämnar in deklarationen samt för ombudet
  - När detta fält ifylls ska man i rutan Land ange landkoden (t.ex. FI) för det land som beviljat EORI-numret
  - I rutan TIN ("Trader Identification Number") anges slutdelen av EORI-numret (i Finland FO-nummer, med bindestreck, har formen: 1234567-8)
  - Rutan Tilläggsdel lämnas tom när man fyller i en summarisk införseldeklaration för vägtrafik
- För avsändare, mottagare och part som ska underrättas är det inte obligatoriskt att ange EORI-nummer eller något annat identifieringsnummer i fältet Land/TIN/tilläggsdel
  - För dessa aktörer ifylls endast namn- och adressuppgifter
- Transportfirman och deklaranten ska alltid ha ett EORI-nummer
- Avsändar- och mottagaruppgifter anges alltid
- Part som ska underrättas anges endast om någon annan aktör ska meddelas om ankomsten till landet

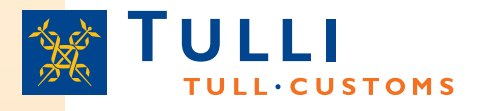

# Summarisk införseldeklaration: deklarant, transportfirma och ombud

### •I fältet Deklarant anges antingen

–Aktören som ansvarar för upprättandet av deklarationen (transportfirma som upprättar deklarationen själv); eller

–Aktören som inlämnar deklarationen på transportfirmans vägnar (t.ex. importör, avsändare eller ombud som representerar transportfirman)

| Situation                                                                                                    | Fält:<br>Deklarant | Fält:<br>Transportfirma | Fält:<br>Ombud |
|----------------------------------------------------------------------------------------------------|--------------------|-------------------------|----------------|
| Vägtransportfirma A inlämnar själv deklaration                                                                     | A                  | -                       | -              |
| Ombud C inlämnar deklarationen på<br>vägtransportfirma A:s vägnar och<br>agerar därmed som firmans<br>representant | A                  | -                       | С              |
| Någon annan, dvs. aktör B, inlämnar<br>deklarationen med samtycke av<br>vägtransportfirma A                        | В                  | A                       | -              |

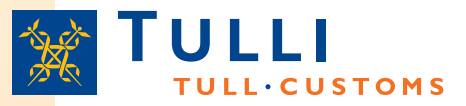

## AREX, summarisk införseldeklaration: Transportuppgifter

| oista      |
|------------|
| Lisää rivi |
|            |
|            |
|            |
|            |

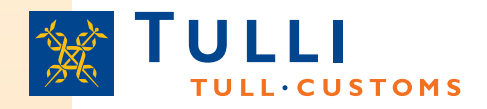

- Landkoder i ruttordning: I fältet anges koderna för de länder genom vilka varorna transporteras. Välj länderna i rullgardinsmenyn.
  - Ange land/länder där transporten börjat, alla transitländer samt bestämmelseland/-länder
  - Varje land anges på en egen rad; nya rader fås genom att klicka på knappen Lägg till rad
  - Länderna anges i ordning, så att det första avsändningslandet anges först, det sista bestämmelselandet sist och transitländerna däremellan
  - Uppgiften är obligatorisk; villkorligheten, dvs. tecknet (\*), gäller endast när koden för särskilda omständigheter är B (proviantering)

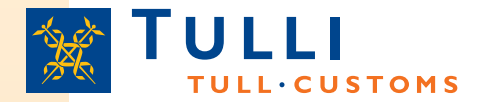

19.10.2010

## AREX, summarisk införseldeklaration: Varupostuppgifter 1/2

| Etusivu Ilmoitus                                          |                                            |
|-----------------------------------------------------------|--------------------------------------------|
| <ul> <li>315 Saapumisen yleisilmoitus</li> <li></li></ul> |                                            |
| Yhteenveto ja lähettäminen     Tavaraerä 1                |                                            |
|                                                           |                                            |
| Nimike 😡                                                  |                                            |
| Tavarankuvaus 🖈                                           |                                            |
| YK:n vaarallisten aineiden<br>koodi (UNDG)<br>Tullistatus |                                            |
| Yhtenäisviite (UCR) 缺                                     |                                            |
| Bruttopaino(kg) (*)                                       | Alla dessa är sådana                       |
| Lastauspaikka (+)                                         | på varupostnivå, om<br>man inte har kunnat |
| Lähettäjä Näytä                                           | deklarationsnivå i<br>grunduppgifterna.    |
| Vastaanottaja Näytä                                       |                                            |
| Tiedoksisaaja Näytä                                       |                                            |

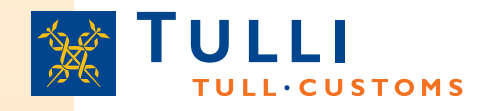

- Varukod / Varubeskrivning: någotdera fältet ska ifyllas
  - Rekommenderas att varukod anges, med minst 4 siffrors noggrannhet
    - Exempel: 4401 = brännved, trä i form av flis eller spån; 4403 = timmer och massaved (rundvirke) etc...
- FN-koden för farligt gods (UNDG) anges om varorna är sådana produkter som avses i UNDG-listan
- Fältet Tullstatus lämnas tomt när man fyller i en summarisk införseldeklaration för vägtrafik

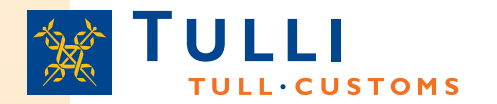

## AREX, summarisk införseldeklaration: Varupostuppgifter 2/2

| Раккацкзет                                      |                                  |                         |                              |                             |        |
|-------------------------------------------------|----------------------------------|-------------------------|------------------------------|-----------------------------|--------|
| Pakkauslaji                                     |                                  | Pakkauksie<br>lukumäärä | <sup>en</sup> Kappalemäärä P | akkausten merkit ja numerot |        |
|                                                 |                                  | ▼                       |                              |                             | Poista |
|                                                 |                                  |                         |                              |                             | Lisää  |
| Liiteasiakiriat                                 |                                  |                         |                              |                             |        |
| Koodi(*)                                        | Numero(*)                        |                         |                              |                             |        |
|                                                 | ✓                                | Poista                  |                              |                             |        |
|                                                 |                                  | Lisää rivi              |                              |                             |        |
|                                                 |                                  |                         |                              |                             |        |
| Erityismaininnat                                |                                  |                         |                              |                             |        |
| Erityismainintakoodi                            | Erityismainin                    | nan selite              |                              |                             |        |
|                                                 | ▼                                |                         |                              | Poista                      |        |
|                                                 |                                  |                         |                              | Lisää rivi                  |        |
|                                                 |                                  |                         |                              |                             |        |
| Kuliotusvälineet rajalla                        |                                  |                         |                              |                             |        |
| Aktiivisen kuljetusvälineen kansallisuus rajall | a(*) Kulietusvälineen tunnus raj | alla(*)                 |                              |                             |        |
| abc                                             |                                  | Poista                  |                              |                             |        |
|                                                 |                                  | Lisää rivi              |                              | <b>F 1</b>                  |        |
|                                                 |                                  |                         |                              | For alla varor som          | nar    |
| Kontit                                          |                                  |                         |                              | annorlunda varuko           | oder   |
| Kontin tunnus                                   |                                  |                         |                              | eller varubeskrivni         | ngar   |
| Poista                                          |                                  |                         |                              | skapas nya Varup            | ost-   |
| Lisää rivi                                      |                                  |                         |                              | flikar (nya flikar sk       | apas   |
|                                                 |                                  |                         |                              | också när olika va          | ror ha |
| Tallenna ja luo uusi erä                        |                                  |                         |                              | olika avsändare             | -      |
|                                                 |                                  |                         |                              | mottagare eller             |        |
|                                                 |                                  |                         |                              | Inottagare eller            |        |
| « Edellinen Peruuta Seuraava »                  |                                  |                         |                              |                             |        |
| 0.0010                                          | Tuller                           |                         |                              | /lossningsplatser)          | 4 7    |

### 19.10.2010

Tullen, kundhantering - Alatalo

17

Poista Lisää rivi

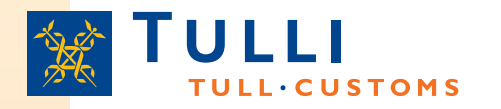

- Förpackningsslag: Välj kod för förpackningsslaget i rullgardinsmenyn
  - Till exempel: PZ = plankor, i bunt; NE = oemballerat; CT = kartong etc...
  - För bulkvaror (VO, VY etc...) behöver man inte ange antal förpackningar eller styckeantal
  - För oförpackade varor (NE) ska man ange styckeantal (men inte antal förpackningar)
  - Rundvirke:
    - Kod för förpackningsslag = LG, i fältet Antal förpackningar anges "1" som då hänvisar till 1 billast
- Förpackningarnas märken och nummer: Om varorna anländer i en container räcker det att enbart containernumret anges
- Bifogade handlingar: det är obligatoriskt att ange koden och numret för minst ett transportdokument, i vägtrafik innebär det i praktiken att fraktsedelns (CMR) kod (N730) och nummer anges
  - Andra relevanta transportdokument kan också anges

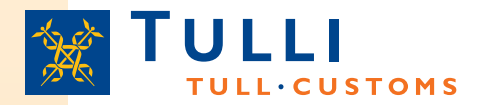

## AREX, summarisk införseldeklaration: Radera överflödig varupost (1/2)

| AREX - Tulli                                                      |   |   |   |                          |                       |               | 🟠 🔹 🗟 🝸 🖶 🔹 🔂 Si                                                                                                    | ivu 👻 🎡 Työkalul            | t <b>+</b> ″ |
|-------------------------------------------------------------------|---|---|---|--------------------------|-----------------------|---------------|----------------------------------------------------------------------------------------------------|-----------------------------|--------------|
| 315 Saapumisen yleisilmoitus                                      |   |   |   |                          |                       |               |                                                                                                    |                             | ^            |
| Tavaraerä 2<br>Tavaraerä 2<br>Tavaraerä 2<br>Tavaraerä 2          | n |   |   |                          |                       |               | 🕜 Ohje                                                                                                    |                             |              |
| Nimike <sup>(</sup> *)<br>Tavarankuvaus <sup>(</sup> *)           |   |   |   |                          |                       |               | Ohje-ikkunasta löydät täytett<br>kohtaan liittyvän pikaohjeen.<br>siirtää ohjeruudun haluamaa<br>paikkaan tarttumalla ohjeikku<br>ylälaidasta hiirellä.<br><u>Käyttöohjeet</u> | lävään<br>Voit<br>si<br>nan |              |
| YK:n vaarallisten aineiden<br>koodi (UNDG)<br>Tullistatus         |   |   | × |                          |                       |               |                                                                                                    |                             |              |
| Yhtenäisviite (UCR) (+)<br>Bruttopaino(kg) (+)<br>Rahdinmaksutapa |   | ¥ |   |                          |                       |               |                                                                                                    |                             |              |
| Lastauspaikka (๑)<br>Purkauspaikka (๑)                            |   |   |   |                          |                       |               |                                                                                                    |                             |              |
| Lähettäjä Näytä                                                   |   |   |   |                          |                       |               |                                                                                                    |                             |              |
| Vastaanottaja Näytä                                               |   |   |   |                          |                       |               |                                                                                                    |                             |              |
| Tiedoksisaaja Näytä                                               |   |   |   |                          |                       |               |                                                                                                    |                             |              |
| Pakkaukset                                                        |   |   |   |                          |                       |               |                                                                                                    |                             |              |
| Pakkauslaji                                                       |   |   |   | Pakkauksier<br>lukumäärä | <sup>n</sup> Kappalem | äärä Pakkaust | en merkit ja numerot                                                                                                    |                             |              |
|                                                                   |   |   | * |                          |                       |               |                                                                                                    | Poista                      |              |
| <                                                                 |   |   |   |                          |                       |               |                                                                                                    | Lisää rivi                  | >            |
| Valesia                                                           |   |   |   |                          |                       |               | Daikallinen intranst                                                                                                    |                             |              |

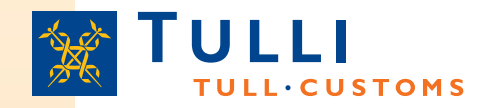

## AREX, summarisk införseldeklaration: Radera överflödig varupost (2/2)

| 🖉 AREX - Tulli                                                                                                    |                                                                                                    | 🟠 🔹 🔝 🔹 🖶 👻 🔂 Sivu 🗸 🎯 Työkalut 🗸 🂙 |
|----------------------------------------------------------------------------------------------------|----------------------------------------------------------------------------------------------------|-------------------------------------|
| Etusivu       Haku       Ilmoitus         315 Saapumisen yleisilmoitus       Ilmoitus         Ilmoituksen pääsivu       Perustiedot         Tavaraerät       Tavaraerä 1         Tavaraerä 2       Perustien pääsivu | Tavaraerälista<br># Nimike Tavarankuvaus Tulliselvityksen Tulliselvitysmuoto<br>1 4403 kuusitukki Poista | A+ A- Pås                           |
| Valmis.<br>Version: 4.0RC6                                                                                                    | 2<br>Lisää tavaraerä                                                                                     |                                     |

### **ULLI** AREX, summarisk införseldeklaration: Sändningssida **TULL**.CUSTOMS

### Etusivu Ilmoitus

### 315 Saapumisen yleisilmoitus

- Perustiedot
- Tavaraerät
- Yhteenveto ja lähettäminen Yhteenveto ja lähettäminen

### Yhteenveto ja lähettäminen

Ilmoituksen viite (LRN) puuttuu. Tavaraerien kokonaismäärä puuttuu. Tullitoimipaikka puuttuu. Saapumispäivä ja -aika puuttuu. Ilmoituksen laatimispaikka puuttuu. Ilmoituksen laatimispäivämäärä ja -aika puuttuu. Ilmoituksen yhdyshenkilön nimi puuttuu. Ilmoituksen yhdyshenkilön puhelinnumero puuttuu. Toimijan tiedot puuttuvat

### Fastän programmet meddelar att man ska fylla i de uppgifter som fattas redan då man flyttar sig från en sida till en annan i Webb-AREX, kan det hända att en del av de uppgifter som fattas eller är felaktiga visas först på den sista sändningssidan, antingen före deklarationen skickas eller efter det

### Ilmoituksessa on virheitä

Virheet on korjattava ennen kun ilmoitus voidaan lähettää. Mene sivunavigaation kautta korjaamaan puutteelliset tiedot ja tallenna tiedot Ralaa sitten yhteenveto ja lähettäminen sivulle lähettämään ilmoituksen tiedot uudelleen.

### Ilmoituksen tiedot

### Perustiedot

Laatimispaikka Laatimispäivämäärä ja aika Erityisolosuhteet Ilmoituksen viite (LRN) Yhtenäisviite (UCR) Kuljetuksen viite Tavaraerien kokonaismäärä Pakkausten kokonaismäärä

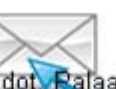

För att deklarationen ska kunna skickas måste man skriva in de tecken som programmet föreslår nere på sidan i fältet intill tecknen

### **TULLI Oidentifierade webbdeklaranter får avslutningsvis TULLI ULLICUSTOMS** ett MRN som visas på en egen sida

| Tiedosto Muokkaa Näytä Suosikit Työkalut Ohje                |                                                                                                    |
|--------------------------------------------------------------|----------------------------------------------------------------------------------------------------|
| 😤 🍄 🌈 AREX - Tulli                                           | 🤷 🔻 🔊 👘 🖛 🔂 Sivu 👻 Työkalut 🛩 🌺                                                                                                    |
|                                                              | A+     A-     På svenska   In English     www.tulli.fi       Kirjaudu Katso-tunnuksin                                                                                                    |
| Etusivu                                                      | Piilota ohje                                                                                                    |
| Ilmoitus tallennettu onnistuneesti<br>MRN: 10F10000000745110 | Ohje IX<br>Ohjeita ei saatavilla.<br>Käyttöohjeet                                                                                                    |
| Aikaleima: 19.10.2010 13:45                                  |                                                                                                    |
| MRN sähköpostina<br>Sähköpostiosoite                         | Eähetä sähköposti                                                                                                    |
| Tulosta tāmā sivu                                            |                                                                                                    |
|                                                              | Järjestelmätiedotteet         THT 132/010/10 Tullihallituksen päätös Portnet- ja         IMO-numeron ilmoittamisesta saapumisen ja         poistumisen esittämisilmoituksilla (IE 347 ja IE 547)         Lue koko tiedote         Ennakkotiedote: Katko ELEX-sovelluksessa |

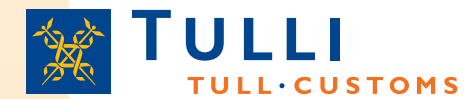

### AREX, Söksida för Katso-identifierade deklaranter, utkast används som underlag för nya deklarationer

|                                                                                                    |                                                                                 |                                                                                                    |                                                                                                    |                                                                                                 | <u>6</u> - 6                                                             | 3 - 🖶 - 🗈            | Sivu 👻 🌍 Ty                                              |
|----------------------------------------------------------------------------------------------------|---------------------------------------------------------------------------------|----------------------------------------------------------------------------------------------------|----------------------------------------------------------------------------------------------------|-------------------------------------------------------------------------------------------------|--------------------------------------------------------------------------|----------------------|----------------------------------------------------------|
|                                                                                                    |                                                                                 | A+ A- <u>På</u><br>gz2v76 (6623015                                                                                     | <u>svenska   In English w</u><br>9) <u>Kirjaudu ulos</u>                                                                             | ww.tulli.fi                                                                                     |                                                                          |                      |                                                          |
| Etusivu Haku Ilmoitus                                                                                                    |                                                                                 |                                                                                                    |                                                                                                    |                                                                                                 |                                                                          |                      |                                                          |
| lakukriteerit                                                                                                    |                                                                                 |                                                                                                    |                                                                                                    |                                                                                                 |                                                                          |                      |                                                          |
| Hakukriteerit ilman päivämäärärajausta MRN Tapahtumatunnus Nettiviite                                                                                                    | ]                                                                               |                                                                                                    |                                                                                                    |                                                                                                 |                                                                          |                      |                                                          |
| Нае                                                                                                    |                                                                                 |                                                                                                    |                                                                                                    |                                                                                                 |                                                                          |                      |                                                          |
| Hakukriteerit päivämäärärajauksella                                                                                                    |                                                                                 |                                                                                                    |                                                                                                    |                                                                                                 |                                                                          |                      |                                                          |
| Haun alkupäivä * 04.10.2010                                                                                                    |                                                                                 |                                                                                                    |                                                                                                    |                                                                                                 |                                                                          |                      |                                                          |
| Haun loppupäivä * 22.10.2010                                                                                                    |                                                                                 |                                                                                                    |                                                                                                    |                                                                                                 |                                                                          |                      |                                                          |
| Ilmoitustyyppi                                                                                                    |                                                                                 | ~                                                                                                    |                                                                                                    |                                                                                                 |                                                                          |                      |                                                          |
| Hae päivämäärärajauksella                                                                                                    |                                                                                 |                                                                                                    |                                                                                                    |                                                                                                 |                                                                          |                      |                                                          |
| Luonnoshaku<br>Hae omat luonnokset                                                                                                    |                                                                                 |                                                                                                    |                                                                                                    |                                                                                                 |                                                                          |                      |                                                          |
| Luonnoshaku<br>Hae omat luonnokset<br>Hakutulokset                                                                                                    |                                                                                 |                                                                                                    |                                                                                                    |                                                                                                 |                                                                          |                      |                                                          |
| Luonnoshaku<br>Hae omat luonnokset<br>Hakutulokset<br>MRN マ Tapahtumatunnus ja nettiviite マ                                                                                           | Тууррі 🗢                                                                        | Toimijatunnus 🗢                                                                                                    | Hyväksytty 🕶                                                                                                    | Katso-tunnus 🗢                                                                                  | Tila 🗢                                                                   | Jättäjä マ            |                                                          |
| Luonnoshaku<br>Hae omat luonnokset<br>Hakutulokset<br>MRN マ Tapahtumatunnus ja nettiviite マ<br>AREX0000024191                                                                         | Тууррі <del>–</del><br>FI347А                                                   | Toimijatunnus <del>√</del><br>Fl6623015-9                                                                              | Hyväksytty 🕶<br>05.03.2010 12:03                                                                                                    | Katso-tunnus <del>⊽</del><br>gz2v76                                                             | Tila 😎<br>Luonnos                                                        | Jättäjä <del>マ</del> | Poista                                                   |
| Luonnoshaku<br>Hae omat luonnokset<br>Hakutulokset<br>MRN I Tapahtumatunnus ja nettiviite I<br>AREX0000024191<br>AREX0000024832                                                       | Тууррі <del>–</del><br>FI347А<br>FI315А                                         | Toimijatunnus <del>√</del><br>Fl6623015-9<br>Fl6623015-9                                                               | Hyväksytty 💌<br>05.03.2010 12:03<br>17.03.2010 09:59                                                                                 | Katso-tunnus <del>√</del><br>gz2v76<br>gz2v76                                                   | Tila 🗢<br>Luonnos<br>Luonnos                                             | Jättäjä マ            | Poista<br>Poista                                         |
| Luonnoshaku<br>Hae omat luonnokset<br>Hakutulokset<br>MRN V Tapahtumatunnus ja nettiviite V<br>AREX0000024191<br>AREX0000024832<br>AREX0000024833                                     | Tyyppi <del>↓</del><br>FI347A<br>FI315A<br>FI315A                               | Toimijatunnus マ<br>Fl6623015-9<br>Fl6623015-9<br>Fl6623015-9<br>Fl6623015-9                                            | Hyväksytty -<br>05.03.2010 12:03<br>17.03.2010 09:59<br>17.03.2010 10:04                                                             | Katso-tunnus <del>⊽</del><br>gz2v76<br>gz2v76<br>gz2v76<br>gz2v76                               | Tila マ<br>Luonnos<br>Luonnos<br>Luonnos                                  | Jättäjä 😎            | Poista<br>Poista<br>Poista                               |
| Luonnoshaku<br>Hae omat luonnokset<br>Hakutulokset<br>MRN  Tapahtumatunnus ja nettiviite  AREX0000024191<br>AREX0000024832<br>AREX0000024833<br>AREX0000026959                        | Тууррі <del>√</del><br>FI347A<br>FI315A<br>FI315A<br>FI315A<br>FI615A           | Toimijatunnus ✓<br>Fl6623015-9<br>Fl6623015-9<br>Fl6623015-9<br>Fl6623015-9<br>Fl6623015-9                             | Hyväksytty ❤<br>05.03.2010 12:03<br>17.03.2010 09:59<br>17.03.2010 10:04<br>07.04.2010 15:32                                         | Katso-tunnus マ<br>gz2v76<br>gz2v76<br>gz2v76<br>gz2v76<br>gz2v76<br>gz2v76                      | Tila マ<br>Luonnos<br>Luonnos<br>Luonnos<br>Luonnos                       | Jättäjä マ            | Poista<br>Poista<br>Poista<br>Poista                     |
| Luonnoshaku<br>Hae omat luonnokset<br>Hakutulokset<br>MRN V Tapahtumatunnus ja nettiviite V<br>AREX0000024191<br>AREX0000024832<br>AREX0000024833<br>AREX0000026959<br>AREX0000027179 | Tyyppi <del>~</del><br>FI347A<br>FI315A<br>FI315A<br>FI615A<br>FI615A<br>FI644A | Toimijatunnus マ<br>Fl6623015-9<br>Fl6623015-9<br>Fl6623015-9<br>Fl6623015-9<br>Fl6623015-9<br>Fl6623015-9              | Hyväksytty ▼<br>05.03.2010 12:03<br>17.03.2010 09:59<br>17.03.2010 10:04<br>07.04.2010 15:32<br>12.04.2010 12:43                     | Katso-tunnus <del>→</del><br>gz2v76<br>gz2v76<br>gz2v76<br>gz2v76<br>gz2v76<br>gz2v76<br>gz2v76 | Tila マ<br>Luonnos<br>Luonnos<br>Luonnos<br>Luonnos<br>Luonnos            | Jättäjä <del>⊽</del> | Poista<br>Poista<br>Poista<br>Poista<br>Poista           |
| Luonnoshaku<br>Hae omat luonnokset<br>Hakutulokset<br>MRN ▼ Tapahtumatunnus ja nettiviite ▼<br>AREX000024832<br>AREX000024833<br>AREX000026959<br>AREX0000027179<br>AREX0000027193    | Tyyppi ❤<br>Fl347A<br>Fl315A<br>Fl315A<br>Fl315A<br>Fl615A<br>Fl344A<br>Fl344A  | Toimijatunnus<br>Fl6623015-9<br>Fl6623015-9<br>Fl6623015-9<br>Fl6623015-9<br>Fl6623015-9<br>Fl6623015-9<br>Fl6623015-9 | Hyväksytty ➡<br>05.03.2010 12:03<br>17.03.2010 09:59<br>17.03.2010 10:04<br>07.04.2010 15:32<br>12.04.2010 12:43<br>12.04.2010 13:14 | Katso-tunnus マ<br>gz2v76<br>gz2v76<br>gz2v76<br>gz2v76<br>gz2v76<br>gz2v76<br>gz2v76<br>gz2v76  | Tila マ<br>Luonnos<br>Luonnos<br>Luonnos<br>Luonnos<br>Luonnos<br>Luonnos | Jättäjä マ            | Poista<br>Poista<br>Poista<br>Poista<br>Poista<br>Poista |

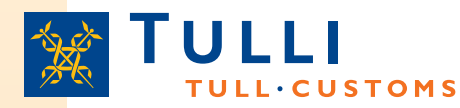

# AREX, Katso-identifierade användare: sökresultat när MRN har använts som sökkriterium

| 🖉 AREX - Tulli                                                                                                    |                                                                                                    | 🐴 👻 🔝 🝸 🖶 👻 📴 Sivu 👻 🎯 Työkalut 👻              |
|----------------------------------------------------------------------------------------------------|----------------------------------------------------------------------------------------------------|------------------------------------------------|
|                                                                                                    | A+ A- På svenska   In English www.tulli.fi<br>gz2v76 (6623015-9) <u>Kirjaudu ulos</u>                                                                                                    | 2                                              |
| Etusivu Haku Ilmoitus                                                                                                    |                                                                                                    | Pii                                            |
| <ul> <li>315 Saapumisen yleisilmoitus</li> <li>Nettiiviite: AREX0000057447</li> <li>☐ Ilmoituksen pääsivu<br/>315 Saapumisen<br/>yleisilmoitus</li> <li>④ Perustiedot</li> <li>④ Tavaraerät</li> </ul> | 315 Saapumisen yleisilmoitus         MRN       10Fl0000000750917         Ilmoituksen       22.10.2010 10:44         vastaanottopäivä       Ilmoituksen tila         Käsitelty       APEY0000057447 | Ohje<br>Ohjeita ei saatavilla.<br>Käyttöohjeet |
|                                                                                                    | Lukitse<br>Viestit                                                                                                    |                                                |
|                                                                                                    | Numero Viesti Viestin talletusaika                                                                                                    |                                                |
|                                                                                                    | 1 Ilmoitus on hyväksytty ja käsittelyssä 22.10.2010 10:44                                                                                                    |                                                |
|                                                                                                    | 2 Ilmoitus on käsitelty 22.10.2010 10:44                                                                                                    |                                                |
| Valmis.                                                                                                    |                                                                                                    |                                                |
| Arsion: 4.0RC4                                                                                                    |                                                                                                    |                                                |
|                                                                                                    |                                                                                                    |                                                |

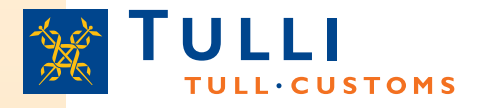

## AREX, Söksida för Katso-identifierade användare

- Om man som sökkriterium använder transaktionskod eller deklarationens referens, behöver tidsintervallet då deklarationen lämnats in inte anges för att begränsa sökningen
  - I andra fall ska tidsintervallet anges med start- och slutdatum antingen genom att mata in datumen i formen dd.mm.åååå eller genom att välja önskat datum från kalendern bredvid inmatningsfältet
- Sökningen startas efter inmatningen av sökvillkoren med ett klick på knappen Sök eller Sök med datumavgränsning
- Det lönar sig att utföra sökningen med så få sökvillkor som möjligt
- Om sökningen inte ger något resultat eller om sökvillkoren är bristfälliga, anmärker AREX om detta
- Sökresultaten visas i en egen tabell nere på sidan

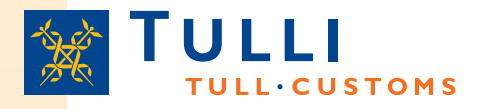

## Vad förbereda sig på?

- Det kan ta längre än normalt för en sida att ladda när tjänsten används första gången och efter att Tullens IT-system har genomgått ett versionsbyte
- Det händer också att Skatteförvaltningens Katso-tjänst är överbelastad, vilket kan göra användningen av tjänsten långsammare
- Vid Tullen får Ni hjälp av:
  - I frågor gällande ifyllning och inlämning av webbdeklarationer får Ni hjälp av Tullens kundstöd för webbtjänster, tfn: 020 690 629, mån-fre 8-18
  - Mera information om AREX-deklarering ges av kundprojektet för säkerhetsuppgifter, e-post: turvatiedot(at)tulli.fi
  - Allmänna frågor om tullförfaranden och särskilt frågor gällande varukoder besvaras av tullrådgivningen, tfn: 020 690 600, mån-fre 8-16.15
  - Frågor gällande handläggningen av halvfärdiga (= redan skickade) deklarationer riktas till Elektroniska förtullningscentralen i Helsingfors/Åbo
    - Servicenummer: 020 690 617, mån-sön 24h/7 (Val 1 = Ärenden som gäller tulldeklarationer / AREX)
    - E-post: sahkoinen.tullaus(at)tulli.fi